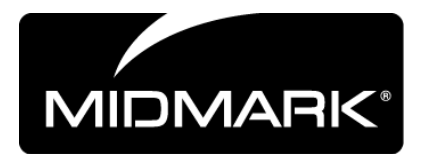

# VetPro® DC Animal Health Dental X-ray System

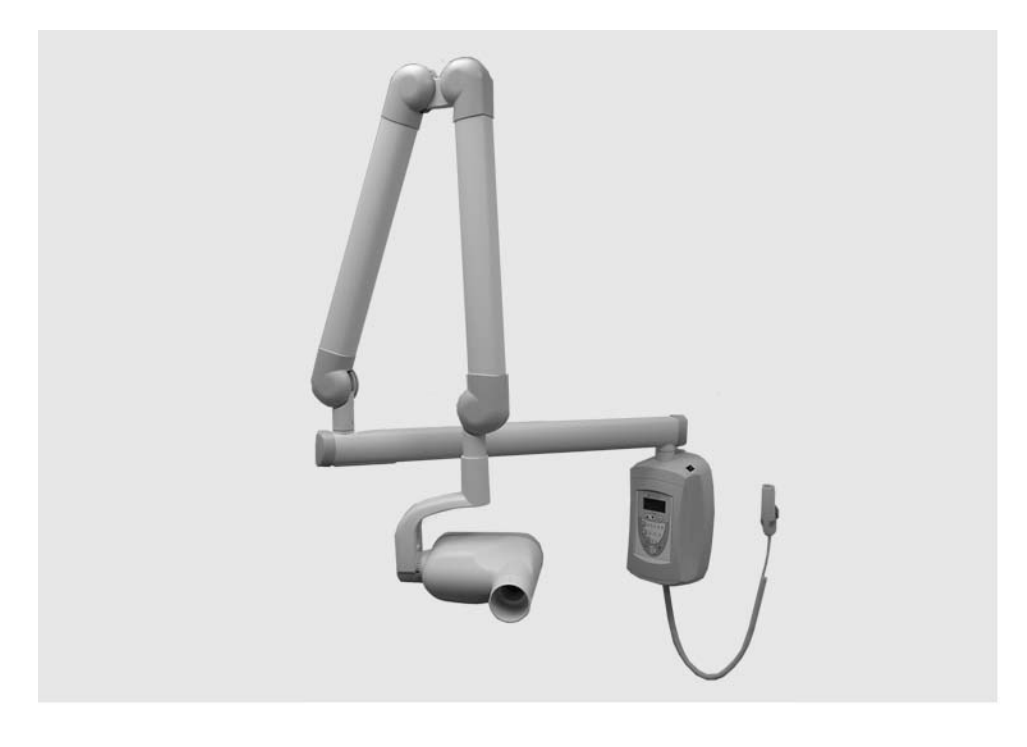

# **User Manual**

**00-02-1601 Rev. H** ECN: P3415

€

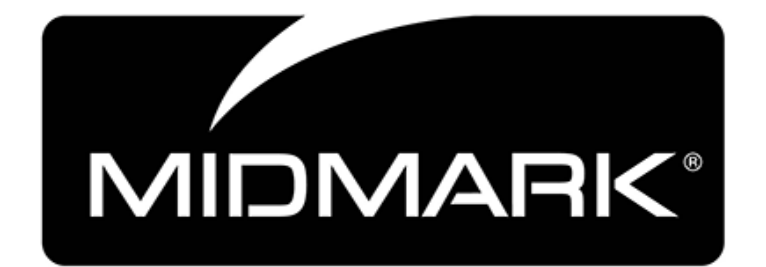

Midmark Corporation 675 Heathrow Drive Lincolnshire, Illinois 60069 U.S.A. Phone: 800-MIDMARK Fax: (847) 415-9801 midmarkanimalhealth.com

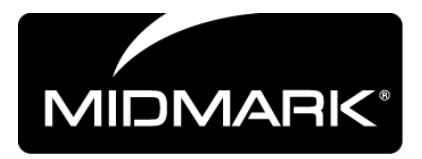

## VetPro<sup>®</sup> DC Animal Health Dental X-ray System

## **User Manual**

#### **Midmark Corporation**

675 Heathrow Dr. Lincolnshire, Illinois 60069 U.S.A. Phone: 800-MIDMARK Fax: (847) 415-9801 midmarkanimalhealth.com

© Midmark Corporation 2014, U.S. Patents D470237, D469182, D470589, 6,837,468, and 6,664,853

### Table of Contents

| TABLE OF CONTENTS                                                                                                    |                                           |
|----------------------------------------------------------------------------------------------------|-------------------------------------------|
| GENERAL INFORMATION                                                                                                    | 1                                         |
| GENERAL INFORMATION INDICATIONS FOR USE CONTRAINDICATIONS WARNINGS / PRECAUTIONS X-RAY PROTECTION: PRODUCT DESCRIPTION COMPLIANCE WITH APPLICABLE STANDARDS. CERTIFIED COMPONENTS EC DECLARATION OF CONFORMITY AUTHORIZED REPRESENTATIVES EVEN AMATION OF SYMPON ON TECHNICAL LADELO | 1<br>1<br>1<br>2<br>5<br>5<br>6<br>6<br>6 |
| OBTAINING TECHNICAL SUPPORT                                                                                                    | 7                                         |
| OPERATING THE VETPRO® DC ANIMAL HEALTH DENTAL X-RAY SYSTEM                                                                                                    | 8                                         |
| Using the Operator Panel<br>Taking an X-ray<br>Using the 30 mm Cone (30-A2200)                                                                                                    | 8<br>11<br>12                             |
| RECOMMENDED MAINTENANCE                                                                                                    | 13                                        |
| REGULAR MAINTENANCE                                                                                                    | 13<br>13                                  |
| CHECKING SYSTEM FUNCTIONS                                                                                                    | 14                                        |
| System Function Checklist<br>New Tube Seasoning Procedure                                                                                                    | 15<br>16                                  |
| SOLVING PERFORMANCE ISSUES                                                                                                    | 17                                        |
| Performance Issues<br>Obtaining Technical Support<br>If the above steps do not resolve any of the error issues that you are experiencing, suspend use of the X-ray<br>and contact Midmark Technical Support for assistance                                                           | 17<br>17<br>′ UNIT<br>17                  |
| PREPROGRAMMED EXPOSURE TIMES                                                                                                    | 18                                        |
| BASELINE TECHNIQUE CHARTS – CANINE BASELINE TECHNIQUE CHARTS USE THE CHARTS BELOW<br>RECORDING ACCEPTABLE SETTINGS                                                                                                    | FOR<br>19                                 |
| FELINE TECHNIQUE SETTINGS                                                                                                    | 20                                        |
| CHANGING LANGUAGE                                                                                                    | 21                                        |
| SYSTEM CONFIGURATION                                                                                                    | 22                                        |
| System Configuration Mode<br>Adjusting the Display<br>Changing Preprogrammed Exposure Settings<br>Showing Current System Configuration<br>Changing the Cone Size<br>Diagnostic Mode                                                                                                  | 22<br>23<br>24<br>28<br>29<br>30          |
| SPECIFICATIONS                                                                                                    | 31                                        |
| VETPRO® DC ANIMAL HEALTH DENTAL X-RAY SYSTEM                                                                                                    | 31                                        |

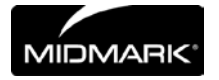

### **General Information**

#### **Indications for Use**

The VetPro<sup>®</sup> DC Animal Health Dental X-ray System is to be used by veterinarian and other qualified professionals as an extraoral source of X-rays in Dental radiography.

#### **Contraindications**

None known

#### **Warnings / Precautions**

| Radiation Safety  | <ul> <li>Only qualified and authorized personnel may operate this equipment observing all laws and regulations concerning radiation protection.</li> <li>The operator at all times must remain 6ft. (2m) from the focal spot and the X-ray beam for operator protection.</li> <li>Full use must be made of all radiation safety features on the equipment.</li> <li>Full use must be made of all radiation protection devices, accessories and procedures available to protect the patient and operator from X-ray radiation.</li> </ul>                                                                                                    |
|-------------------|----------------------------------------------------------------------------------------------------|
| Electrical Safety | <ul> <li>Only qualified and authorized service personnel should remove covers on the equipment.</li> <li>This equipment must only be used in rooms or areas that comply with all applicable laws and recommendations concerning electrical safety in rooms used for medical purposes, e.g., IEC, US National Electrical code, or VDE standards concerning provisions of an additional protective earth (ground) terminal for power supply connection.</li> <li>Before cleaning or disinfecting, this equipment must always be disconnected from the main electrical supply.</li> <li>The VetPro<sup>®</sup> DC Animal Health Dental X-ray System is ordinary type medical equipment without protection against ingress of liquids. To protect against short-circuit and corrosion, no water or any other liquid should be allowed to leak inside the equipment.</li> </ul> |
| Explosion Safety  | This equipment must not be used in the presence of flammable or<br>potentially explosive gases or vapors, which could ignite, causing personal<br>injury and/or damage to the equipment. If such disinfectants are used, the<br>vapor must be allowed to disperse before using the equipment.                                                                                                    |

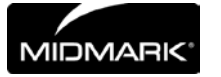

#### Attention:

The equipment must only be installed and operated in accordance with the safety procedures and operating instructions given in this manual and in the Installation Guide for the purposes and applications for which it was designed. Modifications and/or additions to the equipment may only be carried out by Midmark Corporation or by third parties expressly authorized by Midmark Corporation to do so. Such changes must comply with legal requirements as well as with the generally accepted technical rules. It is the responsibility of the user to ensure that existing legal regulations regarding installation of the equipment with respect to the building are observed.

#### Caution: Do not hang lead aprons on the horizontal extension arm.

#### X-RAY PROTECTION:

X-ray equipment may cause injury if used improperly.

# The instructions contained in this manual must be read and followed when operating the VetPro<sup>®</sup> DC. Your Midmark Sales Corporation dealer will assist you in placing the VetPro<sup>®</sup> DC in operation.

The VetPro<sup>®</sup> DC Animal Health Dental X-ray System provides a high degree of protection from unnecessary X-radiation. However, no practical design can provide complete protection nor prevent operators from exposing themselves or others to unnecessary radiation.

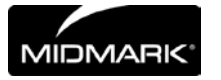

#### **Product Description**

The VetPro<sup>®</sup> DC Animal Health Dental X-ray System is a state-of-the-art, high-frequency intra-oral X-ray machine. The VetPro<sup>®</sup> DC consists of five components, as shown in Figure 1 Component Diagram: the Control Unit, the Tubehead, the Articulating Arm, the Horizontal Arm, the Cone, and the Remote Control option.

| I                                        |                                                                                                    |
|------------------------------------------|----------------------------------------------------------------------------------------------------|
| Control Unit                             | The Control Unit provides for the input power connection and control of<br>the Tubehead and Operator Panel. It provides automatic line voltage<br>compensation, kVp control, and exposure time control. The Control Unit<br>consists of the mounting base and Operator Panel.                                                                                                    |
| Tubehead                                 | The Tubehead contains the X-ray tube, high voltage circuit, and Cone. It is shipped already assembled to the Articulating Arm.<br><b>Note:</b> There is a small hole in the plastic handle covering the back of the Tubehead. Under no circumstances should this hole be blocked as it provides an air vent to allow the Tubehead oil to expand and contract as the unit is operated. |
| Articulating Arm                         | The Articulating Arm provides the articulation support for the Tubehead<br>and the reach and coverage of the Tubehead to the patient. It allows<br>smooth movement for precise positioning and does not drift or vibrate<br>when left in position.                                                                                                    |
| Horizontal Arm                           | The Horizontal Arm helps provide the necessary reach for the VetPro <sup>®</sup> DC. It pivots smoothly around a shaft inserted in the top of the Control Unit and contains an access cover to connect the cable from the Horizontal Arm to the Control Unit. It is available in four lengths, providing reaches of 56, 66, 76 and 82 inches.                                         |
| Modular Beam<br>Limiting Device<br>[BLD] | The cone establishes the distance from the X-ray tube to the patient's skin. It provides positioning assistance and collimates the X-ray beam to within a defined circle at its end. The VetPro <sup>®</sup> DC is shipped with the standard 20 mm Cone attached to the Tubehead. A 30 mm Cone [30-A2200] can be ordered as an option.                                                |
| Remote Control                           | The remote control switch is used to make exposures in addition to or replacing the use of the exposure button.                                                                                                    |
| Mobile Unit                              | An optional device, the mobile unit supports preprogrammed technique selections and X-ray acquisition. See Appendix A of the VetPro Installation and Service Manual for the installation instructions of the mobile unit.                                                                                                    |
| Installation and<br>Service              | The VetPro <sup>®</sup> DC Animal Health Dental X-ray System should only be installed and serviced by approved Midmark dealer personnel. Contact Midmark Sales Corporation at 800-MIDMARK if you need assistance locating an approved dealer.                                                                                                    |

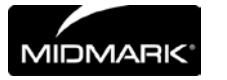

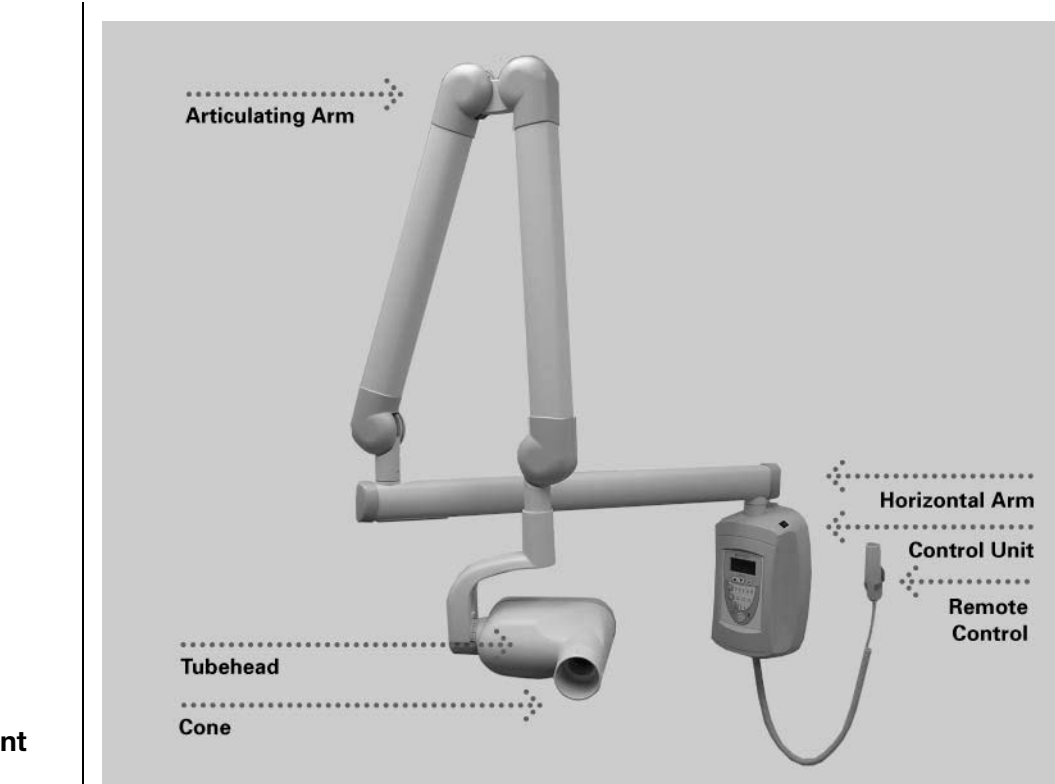

Figure 1 Component Diagram

Caution: Do not hang lead aprons on the horizontal extension arm.

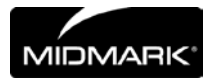

### **Compliance with Applicable Standards**

| Radiation<br>Protection              | The certified components of the VetPro <sup>®</sup> DC Animal Health Dental X-ray System comply with Radiation Performance Standards 21 CFR, Subchapter J, at the time of manufacture.                                                                 |
|--------------------------------------|----------------------------------------------------------------------------------------------------|
|                                      | The certified components of the VetPro <sup>®</sup> DC Animal Health Dental X-ray System comply with IEC 60601-1-3 Radiation protection/X-ray equipment.                                                                                               |
| UL 2601-1 File<br>Number:<br>E181750 | Classified by Underwriters Laboratories Inc. with respect to electrical shock, fire and mechanical hazards only in accordance with UL 2601-1, and CAN/CSA C22.2 NO, 601.1-M90, and to the following particular standards, IEC60601-2-7, IEC60601-2-28. |
| EMI/EMC                              | IEC60601-1-2                                                                                                    |

### **Certified Components**

|                                              | l                                                                                                    |
|----------------------------------------------|----------------------------------------------------------------------------------------------------|
| Component                                    | Reference Number                                                                                                    |
| Tubehead                                     | 30-A1027                                                                                                    |
| Control Unit. VetPro® DC Mobile              | 30-A0018                                                                                                    |
| Control Unit. VetPro <sup>®</sup> DC         | 30-A0019                                                                                                    |
| Modular BLD, 20 cm Lg., 70 mm Cone, Gray     | 30-A2195                                                                                                    |
| Modular BLD, 30 cm Lg., 70 mm Cone, Gray     | 30-A2200                                                                                                    |
| Modular BLD, 20 cm Lg., 60 mm Cone, White    | 30-A2196                                                                                                    |
| Modular BLD, 30 cm Lg., 60 mm Cone, White    | 30-A2201                                                                                                    |
| Modular BLD, 30 cm Lg., 60 mm Cone, White    | 30-A2229                                                                                                    |
| Modular BLD, 20 cm Lg., 30x40 mm Cone, White | 30-A2198                                                                                                    |
| Modular BLD, 30 cm Lg., 30x40 mm Cone, White | 30-A2203                                                                                                    |
| Modular BLD, 20 cm Lg., 20x30 mm Cone, White | 30-A2199                                                                                                    |
| Modular BLD, 20 cm Lg., 35x45 mm Cone, Gray  | 30-A2221                                                                                                    |
| Modular BLD, 20 cm Lg., 35x45 mm Cone, White | 30-A2222                                                                                                    |
| Modular BLD, 30 cm Lg., 35x45 mm Cone, Gray  | 30-A2223                                                                                                    |
| Modular BLD, 30 cm Lg., 35x45 mm Cone, White | 30-A2224                                                                                                    |
| Modular BLD, Base, Gray                      | 30-A2205                                                                                                    |
| Modular BLD, Spacer, Gray                    | 30-A2206                                                                                                    |
| Modular BLD, Spacer, White                   | 30-A2208                                                                                                    |
|                                              | Component<br>Tubehead<br>Control Unit. VetPro® DC Mobile<br>Control Unit. VetPro® DC<br>Modular BLD, 20 cm Lg., 70 mm Cone, Gray<br>Modular BLD, 30 cm Lg., 70 mm Cone, Gray<br>Modular BLD, 20 cm Lg., 60 mm Cone, White<br>Modular BLD, 30 cm Lg., 60 mm Cone, White<br>Modular BLD, 30 cm Lg., 60 mm Cone, White<br>Modular BLD, 20 cm Lg., 30x40 mm Cone, White<br>Modular BLD, 20 cm Lg., 30x40 mm Cone, White<br>Modular BLD, 20 cm Lg., 30x40 mm Cone, White<br>Modular BLD, 20 cm Lg., 35x45 mm Cone, Gray<br>Modular BLD, 30 cm Lg., 35x45 mm Cone, Gray<br>Modular BLD, 30 cm Lg., 35x45 mm Cone, White<br>Modular BLD, 30 cm Lg., 35x45 mm Cone, White<br>Modular BLD, 30 cm Lg., 35x45 mm Cone, White<br>Modular BLD, 30 cm Lg., 35x45 mm Cone, White<br>Modular BLD, Spacer, Gray<br>Modular BLD, Spacer, White |

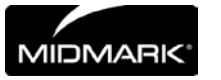

### **EC Declaration of Conformity**

| Name and                                                      | VetPro <sup>®</sup> DC                                                                                                    |             |          |          |
|---------------------------------------------------------------|----------------------------------------------------------------------------------------------------|-------------|----------|----------|
| Description of<br>Product                                     | System                                                                                                    | Reach       | Control  | Arm      |
| Troduct                                                       | P7018V-P                                                                                                    | 82"[208 cm] | 30-A0019 | 30-A2164 |
|                                                               | P7017V-P                                                                                                    | 76"[208 cm] | 30-A0019 | 30-A2071 |
|                                                               | P7016V-P                                                                                                    | 66"[208 cm] | 30-A0019 | 30-A2073 |
|                                                               | P7015V-P                                                                                                    | 56"[208 cm] | 30-A0019 | 30-A2074 |
|                                                               | P7017VM                                                                                                    | Mobile      | 30-A0018 |          |
|                                                               | VetPro <sup>®</sup> Complete                                                                                                    |             |          |          |
|                                                               | System                                                                                                    | Reach       | Control  | Arm      |
|                                                               | DCV8-G2A/(S1, S2 or SB)                                                                                                    | 82"[208 cm] |          | 30-A2213 |
|                                                               | DCV7-G2A/(S1, S2 or SB)                                                                                                    | 76"[208 cm] |          | 30-A2212 |
|                                                               | DCV6-G2A/(S1, S2 or SB)                                                                                                    | 66"[208 cm] |          | 30-A2211 |
|                                                               | DCV5-G2A/(S1, S2 or SB)                                                                                                    | 56"[208 cm] |          | 30-A2210 |
|                                                               | DCV5-G2A/(S1, S2, S1/L or S2/L)                                                                                                    | Mobile      |          |          |
| Reference<br>Numbers to<br>which<br>Conformity is<br>Declared | The following regulatory documents<br>UL 2601-1<br>IEC 60601-1-2<br>IEC 60601-1-3<br>IEC 60601-2-7<br>IEC 60601-2-28<br>IEC 60601-2-32 | s apply:    |          |          |
| Contact                                                       | Technical Support<br>imagingtechsupport@midmark.com                                                                                    | l           |          |          |
| Authorized Representatives                                    |                                                                                                    |             |          |          |

| North America | Midmark Corporation<br>675 Heathrow Dr.<br>Lincolnshire, Illinois 60069 U.S.A.<br>Phone: 800-MIDMARK<br>Fax: 847-415-9801 |
|---------------|----------------------------------------------------------------------------------------------------|
| Europe        | CE Partner 4U<br>Esdoornlaan 13<br>3951DB Maarn<br>The Netherlands<br>www.cepartner4u.eu                                  |

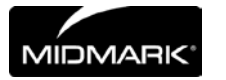

### **Explanation of Symbols on Technical Labels**

| ¥             | Type B: Protection against electric shock (IEC 60601.1-1988)                                                                                          |
|---------------|----------------------------------------------------------------------------------------------------|
| Â             | Consult written instructions in User Manual.                                                                                                    |
|               | ATTENTION RAYONS-X:<br>OPERATION SEULEMENT PAR DU PERSONNEL AUTORISE. VOIR<br>MANUEL DE L'OPERATEUR.                                                  |
|               | WARNING X-RAY<br>THIS X-RAY UNIT MAY BE DANGEROUS TO PATIENT AND OPERATOR<br>UNLESS SAFE EXPOSURE FACTORS AND OPERATING INSTRUCTIONS<br>ARE OBSERVED. |
| <b>[] </b> 10 | X-RAY EMISSION                                                                                                    |
| L             | Mains HOT WIRE                                                                                                    |
| Ν             | Mains NEUTRAL WIRE                                                                                                    |
|               | Earth Ground                                                                                                    |
|               |                                                                                                    |

### **Obtaining Technical Support**

Contact

Midmark Corporation 675 Heathrow Dr. Lincolnshire, Illinois 60069 U.S.A. Phone: 800-MIDMARK Fax: 847-415-9801 imagingtechsupport@midmark.com

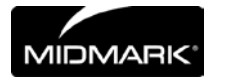

### **Operating the VetPro<sup>®</sup> DC Animal Health Dental X-ray System**

### **Using the Operator Panel**

Power On Settings

Figure 2 VetPro<sup>®</sup> DC Operator Panel When the VetPro<sup>®</sup> DC Animal Health Dental X-ray System is powered on, the Operator Panel selections are those that were in use when the system was last powered off.

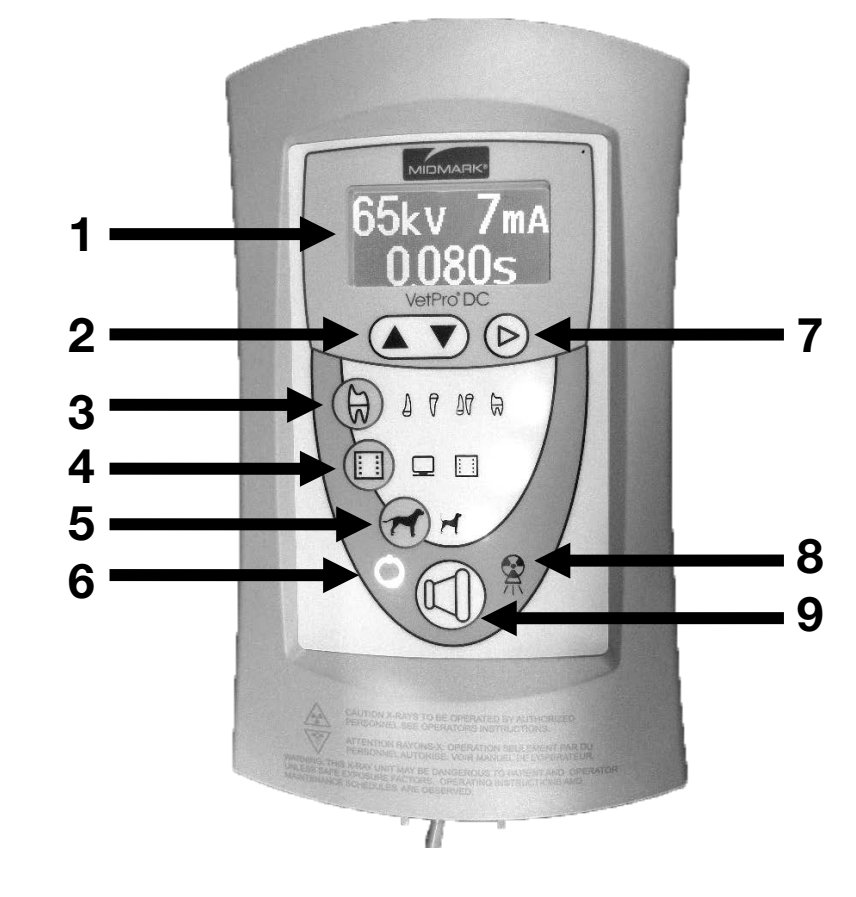

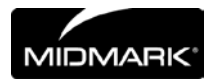

| Icons | 1. Large, LED screen displays technique settings. It also displays menu selections when the system is in menu mode.                                            |
|-------|----------------------------------------------------------------------------------------------------|
|       | 2. Up and Down arrows are used to change kV, mA and time settings.                                                                                             |
|       | 3. Tooth Icon: Pressing this button allows the user to select Upper or Lower Canine, Incisors, Premolars and Molars.                                           |
|       | <ol> <li>Receptor Icon: Choices are: Digital, D Speed film, E/F Speed Film. If<br/>using phosphor plates, select E/F Speed Film Setting.</li> </ol>            |
|       | 5. Patient Size Icon: Press to select Large or Small                                                                                                    |
|       | 6. Ready Indicator: Circle lights up to indicate that the system is ready to produce X-ray.                                                                    |
|       | 7. Right Arrow Button: Use this button to move between kV, mA and time selections. This button is also used as an "Enter" key when the system is in menu mode. |
|       | 8. Radiation Indicator: This symbol lights up when an X-ray is produced.                                                                                       |
|       | 9. Exposure Button: Pressing this button will produce an X-ray exposure.                                                                                       |
|       |                                                                                                    |

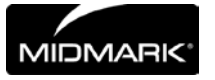

| Exposure<br>Settings                      | When the system is powered on, the operator panel, Figure 2, displays the exposure settings (kV, mA, and seconds) for the currently selected tooth, image receptor type, and patient size. Use the Tooth Selection, Image Receptor Type, and Patient Size buttons to select other exposure settings. For a table of the factory-programmed exposure settings, refer to the Preprogrammed Exposure Settings tables on page 18 in this manual. |  |  |
|-------------------------------------------|----------------------------------------------------------------------------------------------------|--|--|
| Adjusting<br>Exposure<br>Settings         | Preset exposure settings can be adjusted prior to making an exposure. Use<br>the right arrow to select the exposure setting to adjust. Then use the up and<br>down arrow buttons to adjust the value.<br>To save new presets, use System Configuration mode described on page<br>22 in this manual.                                                                                                    |  |  |
| Exposure Button<br>and Ready<br>Indicator | The Exposure button is used to initiate an X-ray exposure. For a complete exposure, the button must be pressed and held until the Radiation Indicator no longer illuminates and the audible signal is no longer heard. Releasing the Exposure button immediately terminates the X-ray exposure.                                                                                                    |  |  |
|                                           | CAUTION!<br>Releasing the Exposure button prior to the completion of<br>the X-ray exposure will result in an incomplete exposure<br>of the image. This may require the operator to re-take<br>the radiograph. When a premature release of the<br>Exposure button occurs, the system will notify the<br>operator momentarily and then return to operating mode.                                                                               |  |  |
| Ready Indicator                           | The Ready Indicator illuminates when the system is ready to make an exposure. Immediately after an exposure, the Ready Indicator flashes until the X-ray tube cools down sufficiently to make the next exposure. When the Ready Indicator is flashing, no exposure can be made.                                                                                                    |  |  |
| Radiation<br>Indicators                   | The VetPro <sup>®</sup> DC has a visible and an audible Radiation Indicator. When an exposure is in progress, the Radiation Indicator on the Operator Panel is illuminated and an audible tone is heard. The exposure is complete when the Radiation Indicator is extinguished and the audible tone is no longer heard.                                                                                                    |  |  |

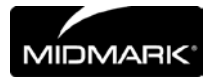

#### Taking an X-ray

- 1. Turn the power switch, located at the upper right of the Control Unit, to the "On" position. The Ready Indicator on the front of the Operator Panel, (Figure 2), will light.
- 2. Verify that the unit is set for the correct Image Receptor Type. The icon for the currently selected Image Receptor Type is illuminated. To change the Image Receptor type, press the Image Receptor Type button until the correct Image Receptor Type is selected.
- 3. Verify that the system is set for the appropriate Patient Size. The icon for the currently selected Patient Size is illuminated. The change the Patient Size, press the Patient Size button until the correct Patient Size is selected.
- 4. Verify that the unit is set for the Tooth to be imaged. The icon for the currently selected Tooth is illuminated. To change the Tooth Selection, press the Tooth Selection button until the correct Tooth is selected.
- 5. If desired, preset exposure settings for the combination of Image Receptor Type, Tooth Selection, and Patient size, selected in steps 2-4, can be adjusted prior to making an exposure. Use the right arrow to select the exposure setting to adjust. Then use the up and down arrow buttons to adjust the value. Skip this step if you are using preprogrammed exposure settings.

**Note:** When exposure settings are being adjusted, the Tooth Selection, Image Receptor Type, and Patient Size buttons are turned off.

- 6. Position the Tubehead to the patient using standard accepted positioning procedures.
- 7. Press and hold the Exposure button until the audible signal is no longer heard and the Radiation Indicator is no longer illuminated. Releasing the Exposure button or coil-cord hand switch at any time will immediately terminate the exposure.

**Note:** When using the coil-cord hand switch, it is recommended that the operator exit the operatory if possible.

**Note:** In order to comply with regulations and good safety practices, the technique factors must be visible to the operator from the remote location.

Return the Tubehead to the storage position.
 Note: Be careful not to strike the Tubehead on anything when returning it to the storage position.

It may be necessary to increase or decrease the kV, mA, or time from the preset values for one exposure. To do so:

- 1. Press the Enter button to highlight the value to change.
- 2. Use the up or down button to increase or decrease the value (no lights on the display will be lit to indicate the preset values).
- 3. Press the Exposure button.
- 4. Press any other button (Tooth, Film or Patient Size) to return the display to the preset values.

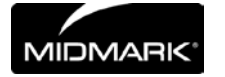

#### Using the 30 mm Cone (30-A2200)

The VetPro<sup>®</sup> DC Animal Health Dental X-ray System is factory set for use with the standard supplied 8 inch [20 cm] Cone. The 12 inch [30 cm] Cone [30-A2200] is available. Using the longer cone requires longer exposure times. See the System Configuration section on page 22 of this manual for instructions to set the system to use the longer cone.

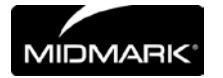

### **Recommended Maintenance**

#### **Regular Maintenance**

In the interest of equipment safety, a regular maintenance program must be established. This maintenance program should consist of annual system function checking. It is the owner's responsibility to arrange for this service and to assure that the personnel performing this are fully qualified to service Midmark Corporation X-ray equipment.

#### **Cleaning and Disinfecting**

|                            | Employ personal protective equipment to prevent the spread of infections<br>Clean the outside of the system using a damp towel or non-alcohol based<br>disinfectant.                                                                                                    |
|----------------------------|----------------------------------------------------------------------------------------------------|
| Cleaning /<br>Disinfecting | <ul> <li>CAUTION:</li> <li>Do not allow liquids to drip into the system electronics.</li> <li><u>Do not spray</u> cleaner or disinfectant directly onto the machine.</li> <li>Protect the system from contamination using barriers available from animal health distributors.</li> <li>Follow the disinfectant manufacturer's recommendations when using their cleaner or disinfectant.</li> </ul>                                                                                                    |
| Cleaning<br>Methods        | <ol> <li>If not using a barrier, between each patient, perform the following cleaning and disinfecting steps.</li> <li>Remove gross bio-burden from the cone, handles and structure with a disposable towel moistened with water.</li> <li>Dry the cone, handles and structure with disposable towels.</li> <li>Wipe the cone, handles and structure with a germicidal broad spectrum disinfectant product following the disinfectant manufacturer's instructions.</li> <li>Clean any remaining disinfectant residue from the system with a disposable towel moistened with water. This additional step prevents possible product discoloration or corrosion.</li> <li>Dry the cone, handles and structure with paper towels.</li> </ol> |
|                            | Caution!<br>The VetPro <sup>®</sup> DC Animal Health Dental X-ray System is not<br>waterproof. Use only moistened, not saturated, towels.                                                                                                    |

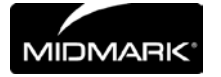

### **Checking System Functions**

The following checks must be performed to complete the installation of the VetPro<sup>®</sup> DC Animal Health Dental X-ray System and as part of the recommended maintenance as indicated in the User Manual. Failure to perform these checks may result in an installation that does not comply with U.S. Radiation Performance Standards 21 CFR Subchapter J.

#### **CAUTION!**

If the VetPro<sup>®</sup> DC Animal Health Dental X-ray System does not perform the functions below the system is not to be used. See the Troubleshooting section of the Installation Guide or contact Midmark Corporation's Technical Support.

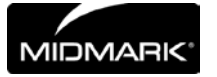

| System Function Checklist       |                                                                                                    | ~ |
|---------------------------------|----------------------------------------------------------------------------------------------------|---|
| Wall Mounting                   | Ensure that the wall support is adequate and that the system is properly mounted to the wall.                                                                                                    |   |
| Labels                          | Ensure that all certified components bear labels that include the model and serial number, date of manufacture and a statement of certification as noted elsewhere in this manual.                                                                                                    |   |
| Tubehead                        | Check for oil leaks or other evidence that could indicate internal damage.<br>Replace the Tubehead, if necessary.                                                                                                    |   |
| Tubehead<br>Rotation            | Ensure that the Tubehead maintains its position around the horizontal axis while remaining easy to rotate and position. Also check the vertical pivot of the Tubehead for easy movement while remaining in position after moving.                                                                                                    |   |
| Suspension                      | Check that all movements are smooth and quiet. Verify that the Tubehead is properly counterbalanced for vertical drift and that the Horizontal and Articulating Arms do not drift horizontally.                                                                                                    |   |
| Power Switch                    | Verify that the switch is working properly and that the Ready Indicator is illuminated when the power switch is in the ON position.                                                                                                    |   |
| Operator Panel<br>Controls      | With the power switch, located at the upper right of the Control Unit, in the ON position, verify that technique factors appear on the Operator Panel. Also, check the function of the selection buttons for Tooth Selection, Image Receptor Type and Patient Size. Pressing a selection button should cause indicator lamps to indicate the selected item. |   |
| Exposure Button                 | Verify that the Exposure button on the Operator Panel is functioning properly. To make an exposure, press and hold the Exposure button until the Radiation Indicator is extinguished and the audible signal is no longer heard.                                                                                                    |   |
| Exposure<br>Indicators          | Make several exposures and verify that the Radiation Indicator illuminates and the audible signal is heard.                                                                                                    |   |
| Premature<br>Termination        | Select the longest exposure time possible using the up and down arrows.<br>Initiate an exposure but release the Exposure button after a brief period of<br>time before the timer terminates the exposure. Verify that the display<br>indicates "Pre-termination Error" and returns to normal operating mode.                                                |   |
| Coil-cord Hand<br>Switch Option | If a coil-cord hand switch is used, inspect the switch housing and coil cord<br>for damage or wear. Replace if evidence of damage is present.                                                                                                    |   |
| User<br>Information             | Make certain that the user of the system has received the User Manual.                                                                                                    |   |

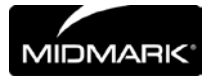

#### **New Tube Seasoning Procedure**

X-ray tubes that sit dormant for several months can become electrically unstable. To remedy this condition, it is recommended you perform a new tube seasoning procedure. This process establishes stable high voltage operation and will ultimately extend the life of the tube. Repeat this procedure before returning to normal operation any time the system has been unused for more than two months.

- 1. Verify system operation.
- 2. Energize the system.
- 3. Select 60 kilovolts [kV], 7 milliamperes [mA], and the exposure time of one second.
- 4. Make five exposures at this level, observing the normal cooling time.
- 5. Select 65 kilovolts, 7 milliamperes, and the exposure time of one second.
- 6. Make five exposures at this level, observing the normal cooling time.
- 7. Select 70 kilovolts, 6 milliamperes, and the exposure time of one second.
- 8. Make five exposures at this level, observing the normal cooling time.

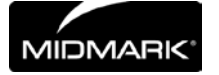

### **Solving Performance Issues**

1

#### **Performance Issues**

| Light or Dark<br>X-ray Images | <ol> <li>Adjust the selected exposure time, kilovoltage [kV] or tube current to produce an acceptable image. If necessary, reprogram the techniques factors, as explained in the System Configuration section on page 22 of this manual.</li> <li>Verify the kilovoltage and tube current during an exposure using the diagnostic mode, as explained in the System Configuration section (pg. 22) of this manual. Alternatively, you may employ a non-invasive meter to evaluate kilovoltage and exposure time.</li> <li>Inspect the condition of the remaining imaging chain components such as the film, chemistry and processor, or the condition of the X-ray sensor and computer.</li> </ol> |
|-------------------------------|----------------------------------------------------------------------------------------------------|
| No X-ray                      | <ol> <li>If no X-ray is produced, check the following:</li> <li>Verify that the line cord (if one is in use) is properly connected.</li> <li>Verify that the power switch is in the ON position.</li> </ol>                                                                                                    |
| Pre-termination<br>Error      | Early release of the exposure switch will cause a pre-termination error to occur.<br>After five seconds, the system will return to the normal operating condition. Be<br>advised that this will result in an underexposed image.                                                                                                    |

### **Obtaining Technical Support**

If the above steps do not resolve any of the error issues that you are experiencing, suspend use of the X-ray unit and contact Midmark Technical Support for assistance.

#### Contact

Midmark Corporation 675 Heathrow Dr. Lincolnshire, Illinois 60069 U.S.A. Phone: 1-800-MIDMARK Fax: 847-415-9801 imagingtechsupport@midmark.com

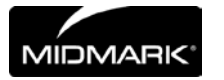

### **Preprogrammed Exposure Times**

The tables below show the factory default exposure settings for each combination of Tooth, Image Receptor Type, and Patient Size on the Operator Panel. These exposure settings can be modified using the System Configuration mode. See the System Configuration section for details.

| 8" Cor    | ne  | Prog  | geny  | Sch   | nick  | De    | xis   | Ko    | dak   | Sir   | ona   | P     | SP    | D S   | beed  | E.<br>Spe | /F<br>eed |
|-----------|-----|-------|-------|-------|-------|-------|-------|-------|-------|-------|-------|-------|-------|-------|-------|-----------|-----------|
| Setting   | 9   | Large | Small | Large | Small | Large | Small | Large | Small | Large | Small | Large | Small | Large | Small | Large     | Small     |
| Upper     | kV  | 65    | 65    | 65    | 65    | 60    | 60    | 65    | 65    | 65    | 65    | 65    | 65    | 65    | 65    | 65        | 65        |
| Canine    | mA  | 7     | 7     | 7     | 7     | 7     | 7     | 7     | 7     | 7     | 7     | 7     | 7     | 7     | 7     | 7         | 7         |
|           | Sec | 0.100 | 0.080 | 0.080 | 0.050 | 0.125 | 0.080 | 0.100 | 0.064 | 0.080 | 0.050 | 0.125 | 0.080 | 0.250 | 0.160 | 0.125     | 0.080     |
| Lower     | kV  | 65    | 65    | 65    | 65    | 60    | 60    | 65    | 65    | 65    | 65    | 65    | 65    | 65    | 65    | 65        | 65        |
| Canine    | mA  | 7     | 7     | 7     | 7     | 7     | 7     | 7     | 7     | 7     | 7     | 7     | 7     | 7     | 7     | 7         | 7         |
|           | Sec | 0.080 | 0.064 | 0.064 | 0.040 | 0.100 | 0.080 | 0.080 | 0.064 | 0.064 | 0.040 | 0.100 | 0.080 | 0.200 | 0.160 | 0.100     | 0.080     |
| Incisors  | kV  | 65    | 65    | 65    | 65    | 60    | 60    | 65    | 65    | 65    | 65    | 65    | 65    | 65    | 65    | 65        | 65        |
|           | mA  | 7     | 7     | 7     | 7     | 7     | 7     | 7     | 7     | 7     | 7     | 7     | 7     | 7     | 7     | 7         | 7         |
|           | Sec | 0.100 | 0.080 | 0.064 | 0.040 | 0.100 | 0.080 | 0.080 | 0.064 | 0.064 | 0.040 | 0.100 | 0.080 | 0.200 | 0.160 | 0.100     | 0.080     |
| Premolars | kV  | 65    | 65    | 65    | 65    | 60    | 60    | 65    | 65    | 65    | 65    | 65    | 65    | 65    | 65    | 65        | 65        |
|           | mA  | 7     | 7     | 7     | 7     | 7     | 7     | 7     | 7     | 7     | 7     | 7     | 7     | 7     | 7     | 7         | 7         |
|           | Sec | 0.100 | 0.080 | 0.064 | 0.040 | 0.100 | 0.080 | 0.080 | 0.064 | 0.064 | 0.040 | 0.100 | 0.080 | 0.200 | 0.160 | 0.100     | 0.080     |
| Molars    | kV  | 65    | 65    | 65    | 65    | 60    | 60    | 65    | 65    | 65    | 65    | 65    | 65    | 65    | 65    | 65        | 65        |
|           | mA  | 7     | 7     | 7     | 7     | 7     | 7     | 7     | 7     | 7     | 7     | 7     | 7     | 7     | 7     | 7         | 7         |
|           | Sec | 0.125 | 0.080 | 0.080 | 0.050 | 0.125 | 0.080 | 0.100 | 0.064 | 0.080 | 0.050 | 0.125 | 0.080 | 0.250 | 0.160 | 0.125     | 0.080     |

| 12" Co    | ne  | Prog  | geny  | Sch   | nick  | De    | xis   | Ko    | dak   | Sir   | ona   | P     | SP    | D Sp  | beed  | E<br>Spe | /F<br>eed |
|-----------|-----|-------|-------|-------|-------|-------|-------|-------|-------|-------|-------|-------|-------|-------|-------|----------|-----------|
| Setting   | 9   | Large | Small | Large | Small | Large | Small | Large | Small | Large | Small | Large | Small | Large | Small | Large    | Small     |
| Upper     | kV  | 65    | 65    | 65    | 65    | 60    | 60    | 65    | 65    | 65    | 65    | 65    | 65    | 65    | 65    | 65       | 65        |
| Canine    | mA  | 7     | 7     | 7     | 7     | 7     | 7     | 7     | 7     | 7     | 7     | 7     | 7     | 7     | 7     | 7        | 7         |
|           | Sec | 0.200 | 0.160 | 0.160 | 0.100 | 0.250 | 0.160 | 0.200 | 0.125 | 0.160 | 0.100 | 0.250 | 0.160 | 0.500 | 0.320 | 0.250    | 0.160     |
| Lower     | kV  | 65    | 65    | 65    | 65    | 60    | 60    | 65    | 65    | 65    | 65    | 65    | 65    | 65    | 65    | 65       | 65        |
| Canine    | mA  | 7     | 7     | 7     | 7     | 7     | 7     | 7     | 7     | 7     | 7     | 7     | 7     | 7     | 7     | 7        | 7         |
|           | Sec | 0.160 | 0.125 | 0.125 | 0.080 | 0.200 | 0.160 | 0.160 | 0.125 | 0.125 | 0.080 | 0.200 | 0.160 | 0.400 | 0.320 | 0.200    | 0.160     |
| Incisors  | kV  | 65    | 65    | 65    | 65    | 60    | 60    | 65    | 65    | 65    | 65    | 65    | 65    | 65    | 65    | 65       | 65        |
|           | mA  | 7     | 7     | 7     | 7     | 7     | 7     | 7     | 7     | 7     | 7     | 7     | 7     | 7     | 7     | 7        | 7         |
|           | Sec | 0.200 | 0.160 | 0.125 | 0.080 | 0.200 | 0.160 | 0.160 | 0.125 | 0.125 | 0.080 | 0.200 | 0.160 | 0.400 | 0.320 | 0.200    | 0.160     |
| Premolars | kV  | 65    | 65    | 65    | 65    | 60    | 60    | 65    | 65    | 65    | 65    | 65    | 65    | 65    | 65    | 65       | 65        |
|           | mA  | 7     | 7     | 7     | 7     | 7     | 7     | 7     | 7     | 7     | 7     | 7     | 7     | 7     | 7     | 7        | 7         |
|           | Sec | 0.200 | 0.160 | 0.125 | 0.080 | 0.200 | 0.160 | 0.160 | 0.125 | 0.125 | 0.080 | 0.200 | 0.160 | 0.400 | 0.320 | 0.200    | 0.160     |
| Molars    | kV  | 65    | 65    | 65    | 65    | 60    | 60    | 65    | 65    | 65    | 65    | 65    | 65    | 65    | 65    | 65       | 65        |
|           | mA  | 7     | 7     | 7     | 7     | 7     | 7     | 7     | 7     | 7     | 7     | 7     | 7     | 7     | 7     | 7        | 7         |
|           | Sec | 0.250 | 0.160 | 0.160 | 0.100 | 0.250 | 0.160 | 0.200 | 0.125 | 0.160 | 0.100 | 0.250 | 0.160 | 0.500 | 0.320 | 0.250    | 0.160     |

Note: Large = over 40 lbs. Small = under 40 lbs.

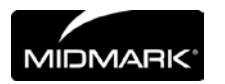

# **Baseline Technique Charts – Canine Baseline Technique Charts**

#### Use the charts below for recording acceptable settings

| D speed film                                                                                                    | Smal       | l Dog           |       | Mediu              | ım Dog               |       | Large       | Dog       |       |
|----------------------------------------------------------------------------------------------------|------------|-----------------|-------|--------------------|----------------------|-------|-------------|-----------|-------|
|                                                                                                    | kV         | mA              | Secs  | kV                 | mA                   | Secs  | kV          | mA        | Secs  |
| Maxillary incisors                                                                                                    |            |                 |       |                    |                      |       |             |           |       |
| Maxillary canine                                                                                                    |            |                 |       |                    |                      |       |             |           |       |
| Maxillary anterior premolars                                                                                                    |            |                 |       |                    |                      |       |             |           |       |
| Maxillary PM4                                                                                                    |            |                 |       |                    |                      |       |             |           |       |
| Maxillary PM4 caudal view                                                                                                    |            |                 |       |                    |                      |       |             |           |       |
| Maxillary M1 M2                                                                                                    |            |                 |       |                    |                      |       |             |           |       |
|                                                                                                    |            | T               |       |                    | Γ                    |       |             | T         |       |
| Mandibular incisors                                                                                                    |            |                 |       |                    |                      |       |             |           |       |
| Mandibular canine                                                                                                    |            |                 |       |                    |                      |       |             |           |       |
| Mandibular anterior premolars<br>(lateral oblique view)                                                                                                    |            |                 |       |                    |                      |       |             |           |       |
| Mandibular posterior pm & molars                                                                                                    |            |                 |       |                    |                      |       |             |           |       |
|                                                                                                    |            |                 |       |                    |                      |       |             |           |       |
|                                                                                                    |            |                 |       |                    | _                    |       | r -         | _         |       |
| Digital                                                                                                    | Smal       | I Dog           | Soco  |                    | Im Dog               | Soci  | Large       | Dog       | Soco  |
| Digital                                                                                                    | Smal<br>kV | I Dog<br>mA     | Secs. | <b>Mediu</b><br>kV | i <b>m Dog</b><br>mA | Secs. | Large<br>kV | mA        | Secs. |
| Digital Maxillary incisors Maxillary consists                                                                                                    | Smal<br>kV | I Dog<br>mA     | Secs. | Mediu<br>kV        | i <b>m Dog</b><br>mA | Secs. | Large<br>kV | mA        | Secs. |
| Digital<br>Maxillary incisors<br>Maxillary canine                                                                                                    | Smal<br>kV | I Dog<br>mA     | Secs. | Mediu<br>kV        | mA<br>mA             | Secs. | Large<br>kV | mA        | Secs. |
| Digital<br>Maxillary incisors<br>Maxillary canine<br>Maxillary anterior premolars                                                                                                    | Smal<br>kV | I Dog<br>mA     | Secs. | Mediu<br>kV        | mA                   | Secs. | Large<br>kV | mA        | Secs. |
| Digital<br>Maxillary incisors<br>Maxillary canine<br>Maxillary anterior premolars<br>Maxillary PM4                                                                                                    | Smal<br>kV | I Dog<br>mA     | Secs. | Mediu<br>kV        | im Dog<br>mA         | Secs. | Large<br>kV | mA<br>mA  | Secs. |
| Digital<br>Maxillary incisors<br>Maxillary canine<br>Maxillary anterior premolars<br>Maxillary PM4<br>Maxillary PM4 caudal view                                                                                                    | Smal<br>kV | I Dog<br>mA     | Secs. | Mediu<br>kV        | im Dog<br>mA         | Secs. | Large<br>kV | mA        | Secs. |
| Digital<br>Maxillary incisors<br>Maxillary canine<br>Maxillary anterior premolars<br>Maxillary PM4<br>Maxillary PM4 caudal view<br>Maxillary M1 M2                                                                                                    | Smal<br>kV | I Dog<br>mA     | Secs. | Mediu<br>kV        | IM Dog               | Secs. | Large<br>kV | mA<br>mA  | Secs. |
| Digital<br>Maxillary incisors<br>Maxillary canine<br>Maxillary anterior premolars<br>Maxillary PM4<br>Maxillary PM4 caudal view<br>Maxillary M1 M2                                                                                                    | Smal<br>kV | I Dog<br>mA     | Secs. | Mediu<br>kV        | IM Dog               | Secs. | Large<br>kV | Dog<br>mA | Secs. |
| Digital<br>Maxillary incisors<br>Maxillary canine<br>Maxillary anterior premolars<br>Maxillary PM4<br>Maxillary PM4 caudal view<br>Maxillary M1 M2<br>Mandibular incisors                                                                                                    | Smal<br>kV | I Dog<br>mA     | Secs. | Mediu<br>kV        | IM Dog               | Secs. | Large<br>kV | Dog<br>mA | Secs. |
| DigitalMaxillary incisorsMaxillary canineMaxillary canineMaxillary anterior premolarsMaxillary PM4Maxillary PM4 caudal viewMaxillary M1 M2Mandibular incisorsMandibular canine                                                                                                    | Smal<br>kV | I Dog<br>mA     | Secs. | Mediu<br>kV        | IM Dog               | Secs. | Large<br>kV | Dog<br>mA | Secs. |
| Digital<br>Maxillary incisors<br>Maxillary canine<br>Maxillary anterior premolars<br>Maxillary PM4<br>Maxillary PM4 caudal view<br>Maxillary PM4 caudal view<br>Maxillary M1 M2<br>Mandibular incisors<br>Mandibular canine<br>Mandibular canine<br>Mandibular anterior premolars<br>(lateral oblique view) | Smal<br>kV | I Dog<br>mA<br> | Secs. | Mediu<br>kV        | IM Dog               | Secs. | Large<br>kV | Dog<br>mA |       |

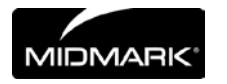

### Feline Technique Settings

| D speed film                                                                                                    |                                              | •                                          |                                                  |
|----------------------------------------------------------------------------------------------------|----------------------------------------------|--------------------------------------------|--------------------------------------------------|
|                                                                                                    | kV                                           | mA                                         | Secs                                             |
| Maxillary incisors                                                                                                    | 60                                           | 7                                          | 0.1                                              |
| Maxillary canine                                                                                                    | 60                                           | 7                                          | 0.1                                              |
| Maxillary premolars M1 intraoral                                                                                                    | 60                                           | 7                                          | 0.1                                              |
| Maxillary premolars M1 extraoral                                                                                                    | 60                                           | 7                                          | 0.125                                            |
|                                                                                                    |                                              |                                            |                                                  |
| Mandibular incisors and canine                                                                                                    | 60                                           | 7                                          | 0.1                                              |
| Mandibular PM3 lateral oblique                                                                                                    | 60                                           | 7                                          | 0.16                                             |
| Mandibular PM3 M1                                                                                                    | 60                                           | 7                                          | 0.1                                              |
|                                                                                                    |                                              |                                            |                                                  |
|                                                                                                    |                                              |                                            |                                                  |
| Digital                                                                                                    |                                              |                                            |                                                  |
| Digital                                                                                                    | kV                                           | mA                                         | Secs.                                            |
| <b>Digital</b><br>Maxillary incisors                                                                                                    | kV<br>60                                     | mA<br>7                                    | Secs.<br>0.032                                   |
| Digital<br>Maxillary incisors<br>Maxillary canine                                                                                                    | kV<br>60<br>60                               | mA<br>7<br>7                               | Secs.<br>0.032<br>0.032                          |
| Digital<br>Maxillary incisors<br>Maxillary canine<br>Maxillary premolars M1 intraoral                                                                                                    | kV<br>60<br>60<br>60                         | mA<br>7<br>7<br>7                          | Secs.<br>0.032<br>0.032<br>0.04                  |
| Digital<br>Maxillary incisors<br>Maxillary canine<br>Maxillary premolars M1 intraoral<br>Maxillary premolars M1 extraoral                                                                     | kV<br>60<br>60<br>60<br>60                   | mA<br>7<br>7<br>7<br>7<br>7                | Secs.<br>0.032<br>0.032<br>0.04<br>0.05          |
| Digital<br>Maxillary incisors<br>Maxillary canine<br>Maxillary premolars M1 intraoral<br>Maxillary premolars M1 extraoral                                                                     | kV<br>60<br>60<br>60<br>60                   | mA<br>7<br>7<br>7<br>7<br>7                | Secs.<br>0.032<br>0.032<br>0.04<br>0.05          |
| Digital<br>Maxillary incisors<br>Maxillary canine<br>Maxillary premolars M1 intraoral<br>Maxillary premolars M1 extraoral<br>Mandibular incisors and canine                                   | kV<br>60<br>60<br>60<br>60<br>60             | mA<br>7<br>7<br>7<br>7<br>7<br>7           | Secs.<br>0.032<br>0.032<br>0.04<br>0.05<br>0.032 |
| Digital<br>Maxillary incisors<br>Maxillary canine<br>Maxillary premolars M1 intraoral<br>Maxillary premolars M1 extraoral<br>Mandibular incisors and canine<br>Mandibular PM3 lateral oblique | kV<br>60<br>60<br>60<br>60<br>60<br>60<br>65 | mA<br>7<br>7<br>7<br>7<br>7<br>7<br>7<br>7 | Secs.<br>0.032<br>0.032<br>0.04<br>0.05<br>0.05  |

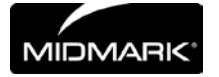

### **Changing Language**

|                                          | <ol> <li>Five languages are preprogrammed in the display panel. To change follow the steps below.</li> <li>Push and hold the Tooth and Patient selection switches, a menu screen will appear after about 5 seconds. (See Figure 3)</li> <li>Using the down arrow highlight "Configure Unit" and press the right arrow key. (See Figure 3)</li> <li>"Select Languages" on the next screen is highlighted press the right arrow key.</li> <li>Select the desired language and press the right arrow key. If you do not see your desired language listed arrow down to "More" and press the right arrow key.</li> <li>After selection arrow down to Exit and press the right arrow key then repeat this procedure to return to the main screen.</li> </ol> |
|------------------------------------------|----------------------------------------------------------------------------------------------------|
| Figure 3<br>VetPro® DC<br>Operator Panel | <complex-block></complex-block>                                                                                                    |

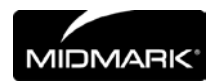

### System Configuration

### System Configuration Mode

| About System<br>Configuration<br>Mode         | <ul> <li>The VetPro<sup>®</sup> DC Animal Health Dental X-ray System has a software-driven system configuration mode. When the VetPro<sup>®</sup> DC is in system configuration mode, you can perform the following procedures:</li> <li>Adjusting the Display</li> <li>Changing Preprogrammed Exposure Settings</li> <li>Changing the Cone Size</li> <li>Showing Current System Configuration</li> <li>Displaying Diagnostic Data</li> </ul>                                                                                                    |
|-----------------------------------------------|----------------------------------------------------------------------------------------------------|
| Using System<br>Configuration<br>Mode         | <ol> <li>To enter system configuration mode, depress the Tooth Selection and<br/>Patient Size Selection buttons on the Operator Panel simultaneously for 5<br/>seconds. The display shows the Main System Configuration menu, as<br/>shown in Figure 4, and the Ready Indicator blinks.</li> <li>To select menu items while in system configuration mode, use the up and<br/>down arrows to highlight a menu option. Then use the right arrow button as<br/>an Enter button to select the highlighted option. When changing presets, the<br/>right arrow button is also used to select the technique factor.</li> <li>After selecting a menu option, use the up and down arrows to increase or<br/>decrease values.</li> </ol> |
| Figure 4<br>Main System<br>Configuration Menu | MENU OPTIONS:<br>ADJUST DISPLAY<br>CHANGE PRESETS<br>CONFIGURE UNIT<br>EXIT                                                                                                    |

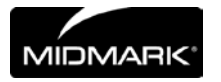

### Adjusting the Display

|                                     | The VetPro <sup>®</sup> DC Animal Health Dental X-ray System allows the operator to adjust the display image.                                                                                                    |
|-------------------------------------|----------------------------------------------------------------------------------------------------|
|                                     | <ol> <li>From the system configuration main menu, shown in Figure 4, select ADJUST<br/>DISPLAY. You will see the Display Options menu shown in Figure 5.</li> <li>Selecting EXIT returns the display to the Main System Configuration menu<br/>shown in Figure 4.</li> </ol>              |
| Adjusting<br>Contrast               | <ol> <li>Select ADJUST CONTRAST from the menu. You will see the Progeny<sup>®</sup> logo.</li> <li>Use the up and down arrows to increase or decrease the contrast between<br/>the menu text and the display background.</li> <li>Press the right arrow to save your settings.</li> </ol> |
| Reversing the<br>Image              | <ol> <li>Select REVERSE IMAGE from the menu. The text and display background<br/>colors will be swapped.</li> <li>Press the right arrow to save your settings.</li> </ol>                                                                                                    |
|                                     | DISPLAY OPTIONS:                                                                                                    |
|                                     | ADJUST CONTRAST<br>REVERSE IMAGE                                                                                                    |
| Figure 5<br>Display Options<br>Menu |                                                                                                    |

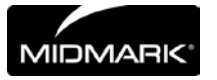

### Changing Preprogrammed Exposure Settings

|                                               | The VetPro <sup>®</sup> DC Animal Health Dental X-ray System allows the operator to increase or decrease image density for all presets for a receptor simultaneously or to change each of the technique factors for a preset individually. You can also restore factory default settings. For charts of the factory default settings, refer to Factory Preprogrammed Exposure Settings on page 18 in this manual.<br>Note: If the 12 inch [30 cm] cone is going to be used, configure the VetPro <sup>®</sup> DC for use with the 12 inch cone before changing preprogrammed exposure settings. Configuring the VetPro <sup>®</sup> DC for use with the 12 inch cone will reset exposure settings to the default settings used with the 12 inch cone.<br>Note: Before changing presets, use the tables on pages 26 and 27 to write down the presets you are programming. |
|-----------------------------------------------|----------------------------------------------------------------------------------------------------|
| Displaying the<br>Preset Options<br>Menu      | <ol> <li>From the Main System Configuration menu, shown in Figure 4, select<br/>CHANGE PRESETS. You will see the Preset Options menu shown in Figure<br/>6.</li> <li>Selecting EXIT returns the display to the Main System Configuration menu<br/>shown in Figure 4.</li> <li>PRESET OPTIONS:<br/>ALTER DENSITIES</li> <li>EDIT PRESETS</li> <li>SELECT RECEPTOR</li> <li>RECALL PRESETS</li> </ol>                                                                                                    |
| Figure 6<br>Preset Options Menu               | ▶ EXIT                                                                                                    |
| Changing All<br>Receptor<br>Settings Globally | <ol> <li>Select ALTER DENSITIES from the Preset Options menu. The first Image<br/>Receptor Type illuminates. The display shows the selected Image<br/>Receptor Type and current density.</li> <li>Using the Image Receptor Type button, select the image receptor to<br/>adjust.</li> <li>Use the up and down arrow buttons to specify a percentage by which<br/>densities will be increased or decreased for the selected receptor.<br/>Densities can be increased or decreased according to values provided on<br/>the display.</li> <li>Press Enter to save your settings.</li> </ol>                                                                                                    |

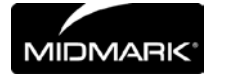

| Preprogramming                   | <ol> <li>Energize the system.</li> <li>Press the Tooth Selection and Patient Size Selection buttons for five full</li> </ol>                                                                                                    |
|----------------------------------|----------------------------------------------------------------------------------------------------|
|                                  | <ul> <li>seconds.</li> <li>Select CHANGE PRESETS from the Menu Options screen.</li> <li>Select SELECT RECEPTOR from the Preset Options menu (Figure 6).</li> <li>Press the up or down button to highlight the sensor or phosphor plate to change, and press Enter.</li> <li>Select YES or NO on the Verification screen.</li> <li>Exit the Preset Options menu.</li> <li>Exit the Menu Options menu. A message of "Saving Settings" will display briefly, and then the system will return to the normal operational mode.</li> <li>Note: When you are working in service mode, the green light next to the exposure button will blink.</li> </ul>                                                                                                    |
| Changing Presets<br>Individually | <ol> <li>Select EDIT PRESETS from the Preset Options menu. The display notifies<br/>you that you are entering Edit Preset Mode, and Tooth Size, Image<br/>Receptor Type, and Patient Size are illuminated.</li> <li>Use the Tooth Selection, Image Receptor Type, and Patient Size Selection<br/>buttons to select the preset to change. The display shows the current<br/>values for the preset.</li> <li>Use the right arrow button to display the technique factor to change.</li> <li>Use the up and down arrow buttons to set the value for the selected<br/>technique factor and preset.</li> <li>Repeat steps 2-4 to change additional presets.</li> <li>When you have completed all changes, press the Tooth Selection and<br/>Patient Size Selection buttons simultaneously for 5 seconds to record the<br/>change.</li> </ol> |
| Recall Presets                   | <ol> <li>To return all presets to factory defaults, select RECALL PRESETS from the<br/>Preset Options menu. The menu will ask you to confirm your choice.</li> <li>Select YES using the up arrow button and return all presets to factory<br/>default settings. Selecting YES will erase any custom presets that have<br/>been set up.</li> <li>Select NO using the down arrow button and retain current presets. To<br/>retain the presets, select YES.</li> </ol>                                                                                                    |

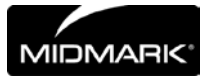

#### **Record Your Exposure Settings**

If the preprogrammed exposure settings do not produce the density desired, adjust the settings using System Configuration mode. Record your settings in the table below.

#### Canine

| 8 inch (20 cm) Cone |     | Digital Re | ceptor 🔲 | D-speed | Film  | E/F Speed Film |       |       |
|---------------------|-----|------------|----------|---------|-------|----------------|-------|-------|
| Tooth Select        | ion | Setting    | Large*   | Small*  | Large | Small          | Large | Small |
|                     |     | kV         |          |         |       |                |       |       |
| Upper               | 4   | mA         |          |         |       |                |       |       |
| Canine              | -   | seconds    |          |         |       |                | 21    |       |
|                     |     | kV         |          |         |       |                |       |       |
| Lower               | 8   | mA         |          |         |       |                |       |       |
| Canine              |     | seconds    |          |         |       |                |       |       |
| Incisors            |     | kV         |          |         |       |                |       |       |
| (Upper              | 48  | mA         |          |         |       |                |       |       |
| Lower)              |     | seconds    |          |         |       |                |       |       |
|                     |     | kV         |          |         |       |                |       |       |
| Lower<br>Molar and  | Ð   | mA         |          |         |       |                |       |       |
| Premolars           |     | seconds    |          |         |       |                |       |       |
| Unnor               |     | kV         |          |         |       |                |       |       |
| Molar and           | B   | mA         |          |         |       |                |       |       |
| Premolars           | -   | seconds    |          |         |       |                |       |       |

Note: Large = more than 30 lbs. Small = 30 lbs. and under

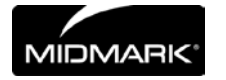

#### **Record Your Exposure Settings**

If the preprogrammed exposure settings do not produce the density desired, adjust the settings using System Configuration mode. Record your settings in the table below.

#### Feline

| 8 inch (20 cm) Cone |         | Digital Re | ceptor 🔲 | D-speed | Film  | E/F Speed Film 🚺 |       |  |
|---------------------|---------|------------|----------|---------|-------|------------------|-------|--|
| Tooth Selection     | Setting | Large*     | Small*   | Large   | Small | Large            | Small |  |
|                     | kV      |            |          |         |       |                  |       |  |
| Upper A             | mA      |            |          |         |       |                  |       |  |
| Canine -            | seconds |            |          |         |       |                  |       |  |
|                     | kV      |            |          |         |       |                  |       |  |
| Lower               | mA      |            |          |         |       |                  |       |  |
| Cannie              | seconds |            |          |         |       |                  |       |  |
| Incisors            | kV      |            |          |         |       |                  |       |  |
| (Upper A            | mA      |            |          |         |       |                  |       |  |
| Lower)              | seconds |            |          |         |       |                  |       |  |
|                     | kV      |            |          |         |       |                  |       |  |
| Lower<br>Molar and  | mA      |            |          |         |       |                  |       |  |
| Premolars           | seconds |            |          |         |       |                  |       |  |
|                     | kV      |            |          |         |       |                  |       |  |
| Upper Molar and     | mA      |            |          |         |       |                  |       |  |
| Premolars           | seconds |            |          |         |       |                  |       |  |

Note: Use small settings for feline dentistry.

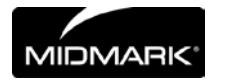

#### **Showing Current System Configuration**

The VetPro® DC Animal Health Dental X-ray System displays the current system configuration. This display is informational only.
1. From the Main System Configuration menu, shown in Figure 4, select CONFIGURE UNIT. You will see the Configuration menu shown in Figure 7.
2. Select SHOW CONFIG. The display will show:

Current software version
Cone size
Diagnostic mode on or off

3. Press any button on the Operator Panel to return to the Configuration menu.

Figure 7 Configuration Menu

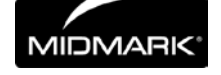

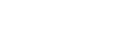

SET CONFIG. SHOW MAINT.

EXIT

### Changing the Cone Size

|                                       | Selecting SET CONFIG. from the Configuration menu, shown in Figure displays the Set Configuration menu, Figure 8, with options to change the consize. The VetPro <sup>®</sup> DC Animal Health Dental X-ray System is factory set for us with the standard supplied 8 inch [20 cm] Cone. The 12 inch [30 cm] Cone [30 A2200] is available. Using the longer Cone requires longer exposure time which the VetPro <sup>®</sup> DC automatically selects when you change the Cone size the Set Configuration menu.                                                                                                    |  |
|---------------------------------------|----------------------------------------------------------------------------------------------------|--|
| Using a 12 inch<br>[30 cm] Cone       | <ol> <li>From the Main System Configuration menu, shown in Figure 4, select<br/>CONFIGURE UNIT. You will see the Configuration menu shown in Figure 7.</li> <li>Select SET CONFIG. You will see the Set Configuration menu, shown in<br/>Figure 8.</li> <li>From the Set Configuration menu, use the up and down arrows to highligh<br/>12" CONE SIZE.</li> <li>Press the right arrow button to select the 12" CONE. The display warns you<br/>that selecting the 12 inch Cone will override custom presets with the defaul<br/>factory settings for the 12 inch Cone.</li> <li>Using the up arrow, select YES to install presets for the 12 inch Cone.</li> </ol> |  |
| Figure 8<br>Set Configuration<br>Menu | SET CONFIG:<br>8" CONE SIZE<br>12" CONE SIZE<br>DIAG. MODE ON<br>DIAG. MODE OFF<br>EXIT                                                                                                    |  |

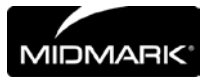

### **Diagnostic Mode**

| About<br>Diagnostic<br>Mode                        | The VetPro <sup>®</sup> DC Animal Health Dental X-ray System has a diagnostic mode in which you can display a summary of maintenance data or display feedback values after each exposure.                                                                                                    |  |
|----------------------------------------------------|----------------------------------------------------------------------------------------------------|--|
| Showing the<br>Maintenance<br>Summary              | <ol> <li>From the Main System Configuration menu, shown in Figure 4, select<br/>CONFIGURE UNIT. You will see the Configuration menu shown in Figure 7.</li> <li>Select SET CONFIG. You will see the Set Configuration menu, shown in<br/>Figure 8.</li> <li>To display a summary of maintenance data, highlight select SHOW MAINT.<br/>The following maintenance data are displayed:         <ul> <li>Total KJ (kilojoules—total system heat on X-ray tube)</li> <li>Exposure Count</li> <li>Reboots (power up cycles)</li> <li>OT Counts (over-threshold counts)</li> </ul> </li> <li>Press any button on the Operator Panel to return to the Configuration menu.</li> </ol>                                                                                                    |  |
| Showing<br>Feedback<br>Values After an<br>Exposure | <ul> <li>If you take an X-ray while in diagnostic mode, the display shows feedback values for that exposure. Until you exit diagnostic mode, the display will continue to show feedback values after each exposure.</li> <li>1. From the Main System Configuration menu, shown in Figure 4, select CONFIGURE UNIT. You will see the Configuration menu shown in Figure 7.</li> <li>2. Select SET CONFIG. You will see the Set Configuration menu, shown in Figure 8.</li> <li>3. From the Set Configuration menu, use the up and down arrows to highlight DIAG MODE ON. Press the right arrow button to turn on diagnostic mode.</li> <li>4. Exit System Configuration mode by highlighting and selecting EXIT in the Configuration and Main menus.</li> <li>5. Make an exposure. The display will show the following feedback values: <ul> <li>kV</li> <li>mA</li> <li>Filament current</li> </ul> </li> <li>6. Press any button on the Operator Panel to clear the feedback values from the display.</li> <li>7. To exit diagnostic mode, depress the Tooth Selection and Patient Size Selection buttons simultaneously for 5 seconds to display the Main System Configuration menu. From the Main System Configuration menu, From the Main System Configuration menu, highlight and select CONFIG. On the Set ConFIGURE UNIT. Then highlight and select SET CONFIG. On the Set Configuration menu, highlight and select DIAG MODE OFF.</li> </ul> |  |

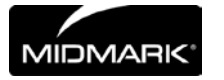

### **Specifications**

# **VetPro® DC Animal Health Dental X-ray System** The following specifications contain information required per 21 CFR to be provided to the user.

| Line Voltage                       | AC 100 V to 250 V, 50 Hz or 60 Hz                                                                                                  |
|------------------------------------|----------------------------------------------------------------------------------------------------|
| Line Load & Fuse Rating            | maximum 5 A, 250 V, UL Recognized                                                                                                  |
| Tube Potential                     | 60 kV, 65 kV or 70 kV                                                                                                    |
| Tube Potential Accuracy            | 5% of selected value                                                                                                    |
| Tube Current                       | 4 mA to 7 mA                                                                                                    |
| Tube Current Accuracy              | ±1 mA                                                                                                    |
| Irradiation Time                   | 20 ms through 2 s                                                                                                    |
| Irradiation Time Accuracy          | 1 ms + 5% of indicated value                                                                                                    |
| Minimum Source to Skin<br>Distance | 8 inch (20 cm)<br>12 inch (30 cm)                                                                                                  |
| Minimum Half Value Layer           | 1.7 mm Al equivalent at 70 kV                                                                                                    |
| Minimum Inherent Filtration        | 2 mm Al equivalent @ 70 kV                                                                                                    |
| Focal Spot                         | 0.4 mm (per IEC 60336)                                                                                                    |
| Tube Cooling Time                  | Automatic wait time is 15x the exposure time.                                                                                      |
| Leakage Technique Factors          | 70 kV and 0.4 mA                                                                                                    |
| Target Angle                       | 12.5 degrees                                                                                                    |
| Operating Temperature              | +50 °F to +95 °F (+10 °C to +35 °C)                                                                                                |
| Storage Temperature                | -31 °F to +150 °F (-35 °C to +66 °C)                                                                                               |
| Maximum Altitude                   | 12,000 ft (3,657 m)                                                                                                    |
| Cone Focal Length                  | 8 inch (20 cm) for bisecting angle technique<br>12 inch (30 cm) for paralleling technique                                          |
| X-ray Beam Dimension               | Diameter of 2.72 inches (6.9 cm) at the end of the 7 inch Cone.<br>Cones with smaller diameter or rectangular beams are available. |

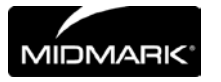

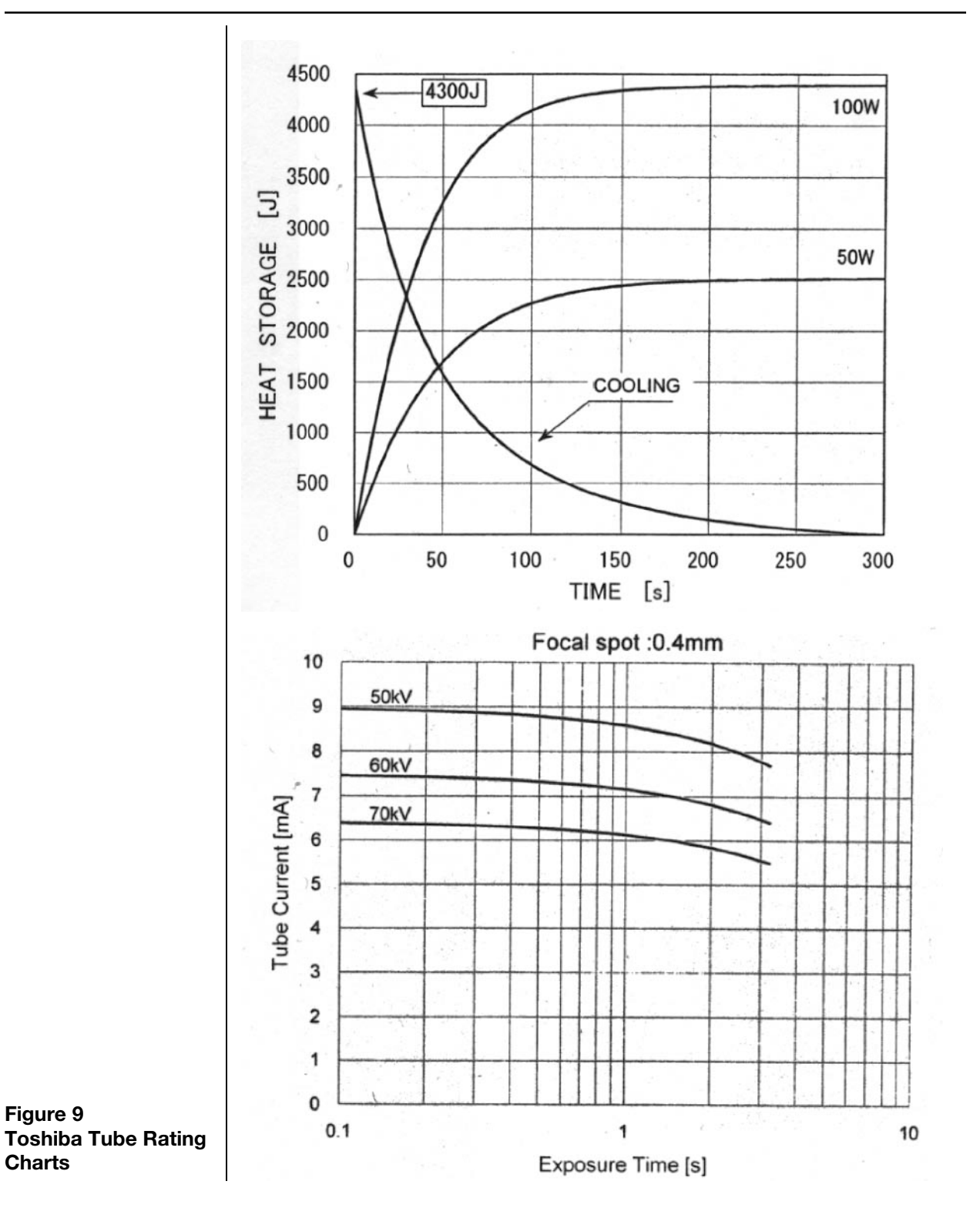

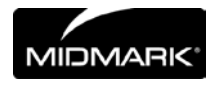

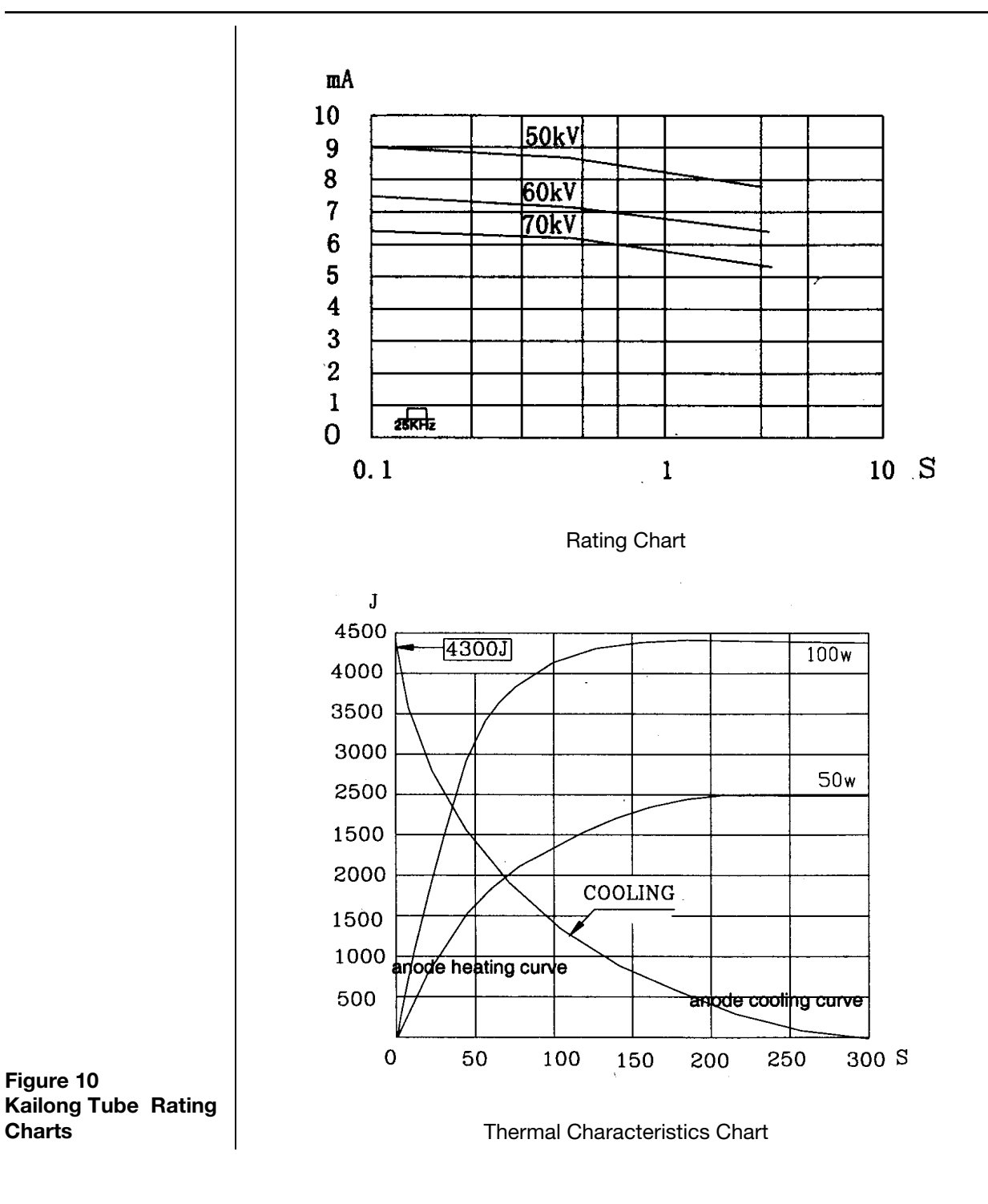

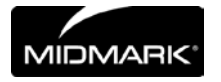